MONITOUCH テクニカルインフォメーション 2018年7月23日 テーマ 富士電機 MICREX-SX SPH 通信モジュールとの接続 V9 シリーズ No. TI-M-1258 1/11 該当機種

1. 目的

富士電機 MICREX-SX シリーズを SX-Programmer Expert (D300win)でプログラミングする場合、アドレス部分をコメン トのイメージで記述する「ラベル(変数)プログラミング」で行えます。

本資料では、V-SFT と SX-Programmer Expert (D300win)プロジェクトファイルを直接連携する方法と、V9 シリーズと SPH 通信モジュール接続設定を中心に説明します。

※ 変数名連携機能に関する詳細については、発紘電機ホームページより『V9/TS2060 MICREX-SX シリーズ変数名連携 機能』(資料 No. 1084NJ)をダウンロードの上、併せて確認してください。

ダウンロードアドレス: http://www.hakko-elec.co.jp/site/support/download-index.html (V-SFT-6の[ヘルプ]→ [マニュアル] →「ダウンロード」からもアクセス可能です。)

2. 接続環境

| モニタッチ | : | V9 シリー    | ズ             |        |           |      |          |    |
|-------|---|-----------|---------------|--------|-----------|------|----------|----|
| PLC   | : | NP1PM-48F | R + NP1L-RS1  |        |           |      |          |    |
| 使用ソフト | : | V-SFT-6、  | SX-Programmer | Expert | (D300win) | Ver. | 3. 6. 9. | 16 |

#### 3. 接続機器設定・通信パラメータ設定

NP1PL-RS1 の CH1 または CH2 に、以下の設定で接続します。

| 信号レベル   | : | CH1 接続時    | ··· RS-232C    |
|---------|---|------------|----------------|
|         |   | CH2 接続時    | ··· RS-422/485 |
| ボーレート   | : | 38400bps ( | 固定)            |
| データ長    | : | 8ビット       | (固定)           |
| ストップビット | : | 1ビット       | (固定)           |
| パリティ    | : | 偶数         | (固定)           |

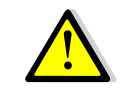

V-SFT で設定する [接続機器設定] で、「PLC1」に設定した PLC のみ変数名連携機能が使用できます。 PLC2~8 では変数名連携機能は使用できません。あらかじめ接続機器構成についてご確認ください。

| テクニカルインフォメーション | No. TI-M-1258 | 2⁄11 |
|----------------|---------------|------|
|----------------|---------------|------|

## ■ SX-Programmer Expert (D300win)の設定

- ① SX-Programmer Expert (D300win)を起動します。
- [プロジェクトツリーウィンドウ]の [System\_Definition] をダブルクリックして [システム構成] ウィンドウを表示させます。

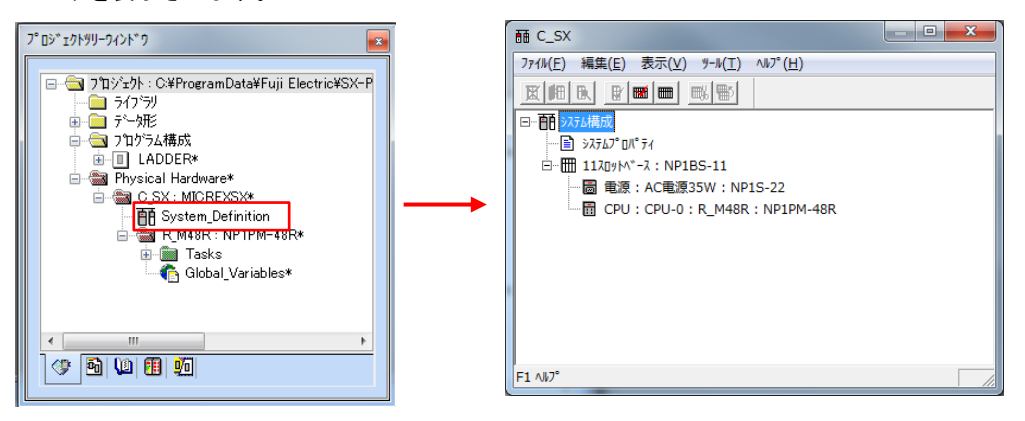

③ [システム構成] ウィンドウで CPU を右クリックします。
 [挿入]を選択して、[モジュール挿入] ウィンドウを表示させます。

| ··<br>W(F)                                     | (大) 4-L(T) AL7*(H)       |            |                                                            |                |                                                     |                  |
|------------------------------------------------|--------------------------|------------|------------------------------------------------------------|----------------|-----------------------------------------------------|------------------|
| leton on the local                             |                          |            | SXA*ス局番(N):                                                | 回線番号(R):       | 名称(M):<br>汎用通信1(282C 1CH, 485 1CH)                  | ОК               |
|                                                |                          |            |                                                            | 0              | 要軟件詳(2):                                            | teribi           |
| 自システム構成                                        |                          |            | - モゾニール第1日(1)                                              | المعارفة المحا | 1960年1111(2)・<br>形式 摂取仕様                            |                  |
| → 37567° DN° 7-                                | (                        |            |                                                            | >() 1-10       | NP1F-PC2 PCb-h*通信                                   | <u>N*ラメータ(P)</u> |
| □- <u>                                    </u> | : NP1BS-11               |            |                                                            |                | NP1F-MM1 水刊力-h*通信<br>NP11-551 出用通信1(252C-10H, 4     |                  |
| 画 電源:/                                         | C電源35W:NP1S-22           |            | <ul> <li>A 1970 17 1-8</li> <li>A 1 1970 17 1-8</li> </ul> |                | NP1L-RS2 汎用通信2(232C 1CH)                            |                  |
|                                                | ノード展開( <u>N</u> )        |            | C & -r /// 1-//                                            |                | NP1L-RS3 八川通信3(2320-201)<br>NP1L-RS4 汎用通信4(485-10H) | 任1/6里            |
|                                                | 副除(口)                    | Dol        | -モジョール種別(医)                                                |                | NP1L-RS5 汎用通信5(485 2CH)<br>NP1L-WE1 Web通信           | □ 一挿入12直<br>○ 插入 |
|                                                | (U)                      | Inc        | C CPU                                                      | ○ 機能           | NP1L-AD1 ADS-net                                    | - €追加            |
|                                                | 1中八(1)…                  | Alb Cabas  | C 7*ロセッサリンク                                                | ☞ 通信           | •                                                   |                  |
|                                                | JU/(J4(E)                | AIC+EIICEI | ○直結1/0                                                     | ○ 電源           | 形式:                                                 | □ 未実装(           |
|                                                | E-SX集合形プロパティ( <u>X</u> ) |            | C 10779                                                    | C 11-7         | NPTL-RST                                            |                  |
|                                                | PROFINET構成情報(R)          |            | C 30-71                                                    | ○ 光リンク         | 消費電流(mA):                                           |                  |
|                                                |                          |            | C 9E-10                                                    | C その他          | 110                                                 |                  |
|                                                | 未実装(№)                   | Space      |                                                            | C 109-7x-2     |                                                     |                  |
|                                                | 未実装一括設定(E)               |            |                                                            |                |                                                     |                  |
|                                                | 未実装一括解除(Q)               |            |                                                            |                |                                                     | -                |
|                                                | 分割( <u>S</u> )           | Alt+Ins    |                                                            |                |                                                     |                  |
|                                                | 结合(C)                    | Alt+Del    |                                                            |                |                                                     |                  |

④ [モジュール挿入] ウィンドウで、以下の通りモジュール設定を行い [OK] をクリックします。

| モジュール挿入      |                           |                                      |                                                   |
|--------------|---------------------------|--------------------------------------|---------------------------------------------------|
| SXバス局番(N):   | 回線番号( <u>R</u> ):<br>8  ▼ | 名称(M):<br> 汎用通信1(232C 1CH, 485 1C    | ж) ок                                             |
| ,            |                           | 概略仕様( <u>C</u> ):                    | キャンセル                                             |
| ● ベースボード集合   | 形モジュール                    | 形式 概略仕材                              | <u>له الم الم الم الم الم الم الم الم الم الم</u> |
| ○ 個別形モジュール   |                           | NP1F-PC2 PCカート*近<br>NP1F-WH1 スモリカート* |                                                   |
| ○ ブロック形モジュール |                           | NP1L-RS1 汎用通信                        | 1 (232C 1CH, 2 = ^/l7*(H)                         |
| € ポード形モジュール  |                           | NP1L-R62                             | E2(232C 10H)<br>E3(232C 20H)<br>E4(485 10H)       |
|              |                           | NP1L-RS5 汎用通信<br>NP1L-WF1 Web通信      | 言5(485 2CH) 「挿入12直(1)・                            |
| C CPU        | ○ 機能                      | NP1L-AD1 ADS-net                     | ● 追加                                              |
| ○ プロヤっサリンク   | ● 诵信                      | <                                    | N                                                 |
| C 直結1/0      | C 雷源                      | 形式:                                  | □ 未実装( <u>D</u> )                                 |
| C 10778      | 01-7                      | NP1L-RS1                             |                                                   |
| 0.7%57       | C 来III内                   | 消費電流(mA):                            |                                                   |
| C III LIA    | C Z O (*                  | 110                                  |                                                   |
| U Vt-PIU     | してい他                      |                                      |                                                   |
|              | ○ インターフェース                |                                      |                                                   |

※ 続けてモジュールを挿入する場合は、③~④の操作を繰り返してモジュール挿入設定を行います。

⑤ モジュールの設定が完了したら [システム構成] ウィンドウを閉じます。
 SX-Programmer Expert (D300win)の通信設定は完了です。

| テクニカルインフォメーション | No. TI-M-1258 | 3/11 |
|----------------|---------------|------|
| テクニカルインフォメーション | No. TI-M-1258 | 3/11 |

# ■ V-SFT-6の設定

① V-SFT-6を起動し、新規画面を作成します。

[編集機種選択] でモニタッチの機種を選択し、[OK] をクリックします。 次に、[PLC1 接続機器選択] で<u>「富士電機 MICREX-SX SPH/SPB/SPM/SPE/SPF シリーズ」</u>を選択し、[完了] をクリックします。

| 編集機種選択<br>編集機種<br>「W9124iS<br>す<br>設置方法<br>が<br>構造さ<br>マ<br>サイズ<br>800 & 600<br>ホ<br>カラー<br>82K色プリンク可<br>マ<br>オブションユニット<br>マ | PLC1 接続機器<br>接続機器<br>メーカー<br>機種<br>接続先ポート | 器選択 FLC ■ ■< |
|----------------------------------------------------------------------------------------------------|-------------------------------------------|----------------------------------------------------------------------------------------------------|
| 0K キャンセル                                                                                                    |                                           |                                                                                                    |

② [モード選択] ウィンドウが表示されたら、[IEC モード] を選択して [OK] をクリックします。

| モード選択                                                                                                    | X           |
|----------------------------------------------------------------------------------------------------|-------------|
| モード<br><b>アロン 1</b><br>マロン 1<br>マロン 1<br>マ | OK<br>キャンセル |
| SPH3000MMを使用する                                                                                                    | 5           |

③ [選択] ウィンドウが表示されます。[口連携を行う]、[D300win プロジェクト]、[ロV2.\*以降] にチェック を入れます。

| 選択 ———————————————————————————————————— |                                    |
|-----------------------------------------|------------------------------------|
|                                         |                                    |
| →ス:<br>◆ ●照(B)                          | D300win のバージョンを指定します。              |
| ● D300Win7泊ジェクト 図 V2*以降                 | ■ D300win Ver. 1.xxの場合 : チェックなし    |
| ○ 可搬ファイル                                | ■ D300win Ver. 2.xx 以降の場合 : チェックあり |
| OK ++>セル                                |                                    |

※連携するファイルを、[可搬ファイル]に指定することも可能です。

(上記 [選択] ウィンドウで [可搬ファイル]を選択。)

可搬ファイルの場合には、D300winでエクスポートした可搬ファイル(拡張子.ini)を参照・指定します。 可搬ファイルとの連携手順詳細については、『V9/TS2060 MICREX-SX シリーズ変数名連携機能』を参照 してください。

④ [参照]をクリックして、連携を行うプロジェクトファイルを指定します。

```
<ファイル拡張子>
[☑V2.*以降] チェックあり :「**.mwt」(D300win Ver. 2.xx 以降用)
[□V2.*以降] チェックなし :「**.pwt」(D300win Ver. 1.xx 用)
```

| テクニカルインフォメーション | No. TI-M-1258 | 4⁄11  |
|----------------|---------------|-------|
|                | NO. 11 W 1200 | 4/ II |

⑤ [プロジェクトの指定]ウィンドウが表示されます。

[コンフィグレーション名]、[リソース名]、[ワークシート名/グループ名] を各プルダウンメニューから 選択して [OK] をクリックします。

| プロジェクトの指定                  |
|----------------------------|
| プロジェクト名:(P)                |
| C:¥D300win¥Projects¥test 🗸 |
| コンフィグレーション名:( <u>©</u> )   |
| C_SX 🚽                     |
| ディフォルト                     |
| リソース名:(R)                  |
| R_M48R                     |
| ワークシート名/グループ名:(19)         |
| Global_Variables 🗸         |
|                            |
|                            |
| OK ++>\Z\                  |

D300win が起動していない場合は自動的に起動されて、指定したプロジェクトファイルを開きます。

共通の変数名を使用するため、V-SFT と D300win とはアプリケーション間で通信を 行っています。 そのため、V-SFT を終了するまで、D300win を終了しないでください。

⑥ [ハードウェア設定]→ [PLC1 プロパティ] 画面が表示されます。

| IC1 プロパティ 富士電機 MICRE                                                                                 | ፡X-SX SPH/SPB/SPM/SPE/SPFንリース*                         |                                                                                                 |
|----------------------------------------------------------------------------------------------------|--------------------------------------------------------|-------------------------------------------------------------------------------------------------|
| 通信設定<br>接続形式<br>信号レベル                                                                                | 1:1<br>RS-232C                                         | 【信号レベル】<br>CH1 使用時                                                                              |
| ボーレート<br>データ長<br>ストップビット                                                                             | 38400BPS<br>8ビット<br>1ビット                               | CH1使用時: RS-422/485<br>CH2 使用時: RS-422/485                                                       |
| パリティ<br>局番<br>リトライ回数<br>タイムアウト時間(×10msec)<br>送信遅延時間(×msec)<br>スタートタイム(×sec)<br>コード<br>文字処理<br>通信異常処理 | 偶数<br>0<br>3<br>300<br>0<br>0<br>DEC<br>MSB→LSB<br>(停止 | 【 通信パラメータ 初期値 】<br>ボーレート : 38400BPS<br>データ長 : 8ビット(固定)<br>ストップビット : 1ビット<br>パリティ : 偶数<br>局番 : 0 |
| 優先度<br>システムデバイス(\$s) V7互換<br>・<br>接続確認デバイス(#目                                                        | 1<br>Utati                                             |                                                                                                 |
|                                                                                                    |                                                        |                                                                                                 |

モニタッチの通信設定は完了です。

7

| テクニカルインフォメーション | No. TI-M-1258 | 5⁄11 |
|----------------|---------------|------|
|                |               | -    |

### 4. 変数名連携による作画手順

以下の場合、必ず SX-Programmer Expert (D300win)と連携を行い、全コンパイルしてください。 連携しない場合、正常に動作しません。

- 1) 入出カメモリ(%Iロ、%Qロ)を画面データ内で使用する場合。
- 2) P/PE リンク、FL-NET メモリ(%M□8、%M□9 を) 画面データ内で使用する場合。
- 3) 変数名のみを設定し、AT 指定していないメモリを V-SFT-6 で使用する場合。
- 4) 派生データ形のメモリを画面データ内で使用する場合。
- 連携可能な変数の種類

モニタッチがアクセスする連携が必要なメモリは、D300win で必ずグローバル変数として定義してください。 ローカル変数は、V-SFT-6と連携できません。

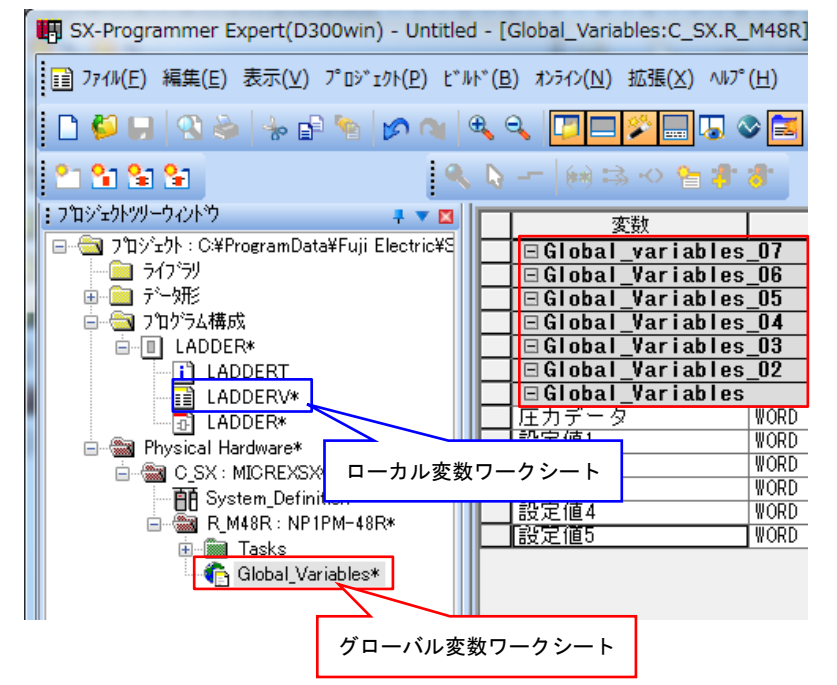

グローバル変数ワークシート内の、どの グループ内の変数でも連携が可能です。 ただし、V-SFT 側から新たにグループを 追加することはできません。 グループ自体の追加・削除は、D300win 側で操作してください。

- SX-Programmer Expert (D300win)で定義した変数名を使用する場合 ここでは、D300win 側で定義した変数を、V-SFT-6 で数値表示メモリに割り付ける方法を説明します。
- [デバイス]のデバイスタイプを [PLC1] に設定します。
   [デバイス] 部のテンキーアイコンをクリックして、[デバイス入力] ウィンドウを表示させます。

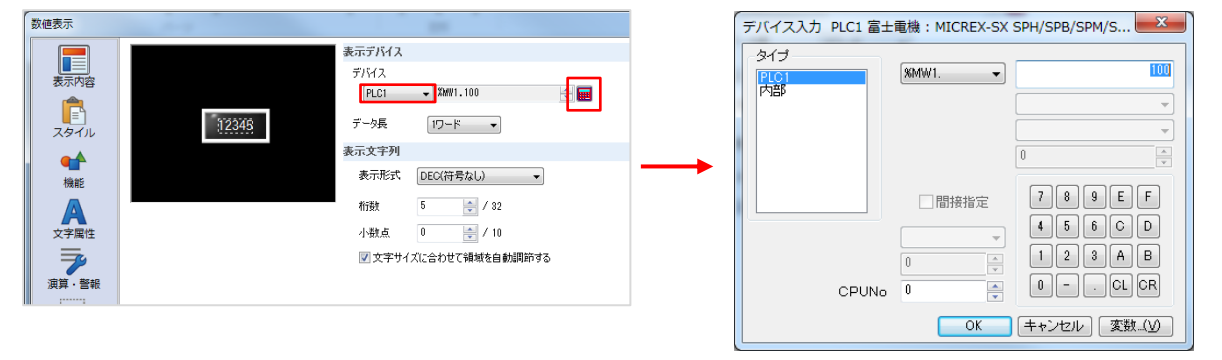

Hakko Electronics Co., Ltd.

| テクニカルインフォメーション | No. TI-M-1258 | 6/11 |
|----------------|---------------|------|
|                |               | 1    |

 ② [タイプ]で [PLC1] が選択されていることを確認の上、CPU No に D300win の System Definition で設定 した CPU 番号を指定します。ウィンドウ内の [変数] ボタンをクリックして、[変数指定] ウィンドウを表示さ せます。この時、[%MW1.]、[%MD1.] やメモリ番号の指定(下図※1)をする必要はありません。

| デバイス入力 PLC1 富士電機: MICREX-SX SPH/SPB/SPM/S                                                                                                    | 変数指定                                                                                                    |                                                                    |
|----------------------------------------------------------------------------------------------------|----------------------------------------------------------------------------------------------------|--------------------------------------------------------------------|
| 第一日     第二日     第二日< | <br>文数 flat<br>文数 flat<br>文数 flat<br>文数 名:<br>AT: WMW1.100<br>データ形: WORD<br>RETAIN<br>コメント:<br>リソース名<br>ワークシート名/グループ名<br>最 | ・<br>・<br>・<br>・<br>・<br>・<br>・<br>・<br>・<br>・<br>・<br>・<br>・<br>・ |

③ [変数名] 横のプルダウンメニューをクリックすると、D300win で定義した変数リストが表示されるので、 使用する変数名を選択します。

| 变数指定           |                  | ×         |                                   |
|----------------|------------------|-----------|-----------------------------------|
| 変数指定 要素指定      |                  |           |                                   |
| 変数名:           |                  |           |                                   |
| AT: 設定1<br>設定2 |                  |           |                                   |
| データ形: WORD     | •                |           |                                   |
| RETAIN         |                  |           |                                   |
| אלאב :         |                  |           |                                   |
| リソース名          | R_M48R           | -         |                                   |
| ワークシート名/グループ名  | Global_Variables | [最新の      | 変数]をクリックすると、D300win の最新情報を取り込みます。 |
|                |                  | D300win   | 側で変数の内容を変更した時は、[最新の変数] をクリックして    |
|                |                  | ,<br>変数情報 | を更新してください。                        |
|                |                  |           |                                   |
| 最新の変           | ty OK            | 閉じる       |                                   |

④ D300win 側で定義した変数名に対する AT 指定、データ形、コメントが自動的に入ります。
 [0K] をクリックして、変数名連携によるアドレス設定は完了です。

| 変数指定           |                    |                            | X        |                                                            |
|----------------|--------------------|----------------------------|----------|------------------------------------------------------------|
| 変数指定 専         | 要素指定               |                            |          |                                                            |
| 変数名:           | 設定1                | ▼                          |          |                                                            |
| AT:            | %MW1.200           |                            |          |                                                            |
| データ形:          | WORD               | •                          |          |                                                            |
| אעעב:          | ■ RETAIN<br>設定データ1 |                            |          |                                                            |
| リソース名<br>ワークシー | 5<br>-ト名/グループ名     | R_M48R<br>Global_Variables |          | グローバルワークシート内にグループが複数定義してある<br>場合、プルダウンメニューでグループ切替・選択が可能です。 |
|                |                    | 最新の変数                      | 」<br>開じる | R_M48R                                                     |

Hakko Electronics Co., Ltd.

| テクニカルインフォメーション | No. TI-M-1258 | 7⁄11 |
|----------------|---------------|------|
|                |               |      |

- V-SFT-6 で新たに変数を定義する場合 ここでは、D300winで変数の定義付けをしていないデバイスを、V-SFT-6 で定義する方法を説明します。 数値表示での定義付けを例に記載します。
- [デバイス]のデバイスタイプを [PLC1] に設定します。
   [デバイス] 部のテンキーアイコンをクリックして、[デバイス入力] ウィンドウを表示させます。

② AT 指定の内容(SX 局番または CPU No. /デバイス/アドレス)を、プルダウンメニュー、キーボードから設定します。
 設定後、[変数] ボタンをクリックします。

※ AT 指定の内容をここで設定せず、次の③のウィンドウで指定しても動作します。

| デバイス入力 PLC1 富士 | :電機:MICREX-SX   | SPH/SPB/SPM/S                         |
|----------------|-----------------|---------------------------------------|
| タイブ<br>PLC1    | <b>%</b> M₩1. ▼ | 300                                   |
|                |                 | · · · · · · · · · · · · · · · · · · · |
|                |                 |                                       |
|                | 目接指定            | 789EF                                 |
|                | v               | 4 5 6 C D<br>1 2 3 A B                |
| CPUNo          |                 | 0 CL CR                               |
|                | ОК              | キャンセル 変数 (ソ)                          |

③ [変数指定] ウィンドウが表示されます。
 上記②で設定した AT 指定が表示されていることを確認してください。

| 変数指定          |                  | ×  |                          |
|---------------|------------------|----|--------------------------|
| 変数指定 要素指定     |                  |    |                          |
| 変数名:          | •                |    |                          |
| AT: %MW1.300  |                  |    | ここじAI 指定9 る場合は、直接キーホートから |
| データ形: WORD    | •                |    | 入力してくたさい。                |
| RETAIN        |                  |    |                          |
|               |                  |    |                          |
| リソース名         | R_M48R           | •  |                          |
| ワークシート名/グループ名 | Global_Variables | •  |                          |
|               |                  |    |                          |
|               |                  | _  |                          |
|               |                  |    |                          |
| 最新            | の変数 OK 開し        | 53 |                          |

Hakko Electronics Co., Ltd.

| テクニカルインフォメーション No. | TI-M-1258 | 8⁄11 |
|--------------------|-----------|------|
|--------------------|-----------|------|

# ④[変数名]に任意の変数名を設定します。

リソース名・ワークシート名/グループ名を変更する場合は、プルダウンメニューから変更してください。

| 変数指定          | ×                            |
|---------------|------------------------------|
| 変数指定 要素指定     |                              |
| 変数名: 生産数1     | <b>-</b>                     |
| AT: %MW1.300  |                              |
| データ形: WORD    | ▼                            |
| RETAIN        |                              |
| コメント: 生産」進捗数  |                              |
| リソース名         | R_M48R                       |
| ワークシート名/グループ名 | Global_Variables 🗸 🗸         |
|               |                              |
|               |                              |
|               |                              |
|               | 最新の変数         OK         閉じる |

⑤ [OK] をクリックして変数名連携によるアドレス設定が完了です。

| 変数指定                   |                  | x |                                                                     |
|------------------------|------------------|---|---------------------------------------------------------------------|
| 変数指定 要素指定              |                  |   |                                                                     |
| 変数名: 生産数1              | •                |   |                                                                     |
| AT: %MW1.300           |                  |   |                                                                     |
| データ形: WORD             | •                |   |                                                                     |
| RETAIN<br>コメント: 生産 道捗数 |                  |   |                                                                     |
| リソース名                  | R_M48R           | • |                                                                     |
| ワークシート名/グループ名          | Global_Variables |   | [変数指定]ウィンドウの[OK]をクリックしたタイミングで、<br>V-SFT で定義した変数名が D300win 側に反映されます。 |
| L                      | 新の変数 OK          |   |                                                                     |

# 【 AT 指定のみをした場合の表示 】

| 表示デバイス              |
|---------------------|
| デバイス                |
| PLC1 🗸 XMW1.300 🚔 🧱 |
|                     |
|                     |

# 【 変数名を定義した場合の表示 】

| 表示デバイス |        |   |
|--------|--------|---|
| デバイス   |        |   |
| PLC1   | ▼ 生産数1 | ÷ |
| データ長   | 1ワード 👻 |   |

AT 指定していない変数名だけのデバイスは、連携しなければ使用できません。 また D300win 側でコンパイルする度に、AT 指定していない変数名のデバイス内容が変わるため、 モニタッチの画面データに変更がない場合でも画面データの再転送が必要になります。 したがって、モニタッチでアクセスするデバイスは全て AT 指定することを推奨します。

| テクニカルインフォメーション | No. TI-M-1258 | 9/11 |
|----------------|---------------|------|
| テクニカルインフォメーション | No. TI-M-1258 | 9/11 |

# 5. 接続

(『V9 シリーズ 接続マニュアル 1』抜粋)

| エディタ<br>PLC 選択                               | CPU               | ユニット<br>ポート          | 信号レベル   | 結線図       |             |                           |
|----------------------------------------------|-------------------|----------------------|---------|-----------|-------------|---------------------------|
|                                              |                   |                      |         | CN1       | MJ1/ MJ2 *1 | MJ2(4 線) *²<br>V907W/V906 |
| MICREX-SX<br>SPH/SPB/SPM/<br>SPE/SPF<br>シリーズ | NP1Px-xx<br>(SPH) | NP1L-RS1             | RS-232C | 結線図4 - C2 | 結線図4 - M2   |                           |
|                                              |                   |                      | RS-485  | 結線図3 - C4 | ×           | 結線図3 - M4                 |
|                                              |                   | NP1L-RS2<br>NP1L-RS3 | RS-232C | 結線図4 - C2 | 結線図4 - M2   |                           |
|                                              |                   | NP1L-RS4             | RS-485  | 結線図3 - C4 | ×           | 結線図3 - M4                 |
|                                              |                   | NP1L-RS5             | RS-485  | 結線図1 - C4 | ×           | 結線図2 - M4                 |

\*1 V907W、V906の場合、信号切替用のスライドスイッチは RS-232C/485(上)に設定してください。

\*2 信号切替用のスライドスイッチは RS-422(下)に設定してください。

## 結線図 4 - C2

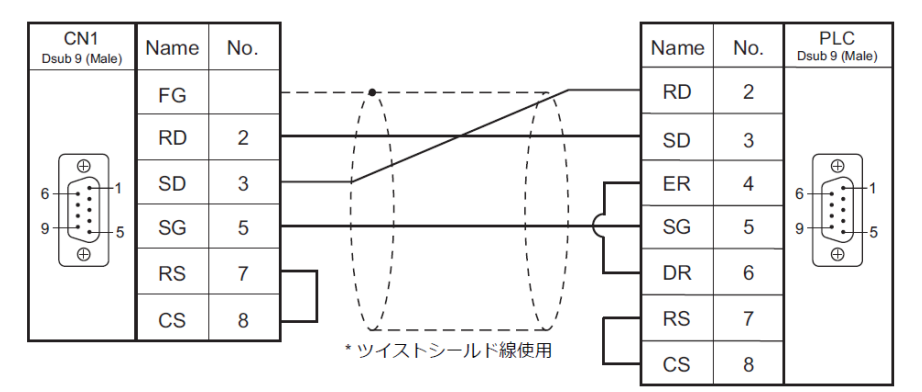

## 結線図 4 - M2

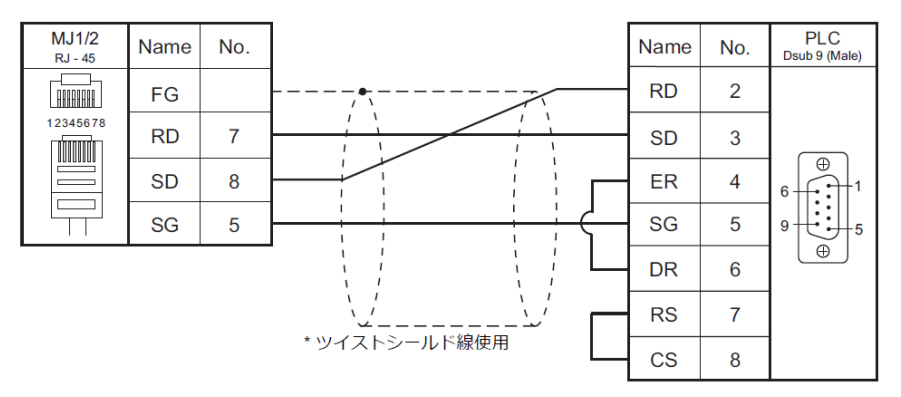

Hakko Electronics Co., Ltd.

# テクニカルインフォメーション

10/11

### 結線図 3 - C4

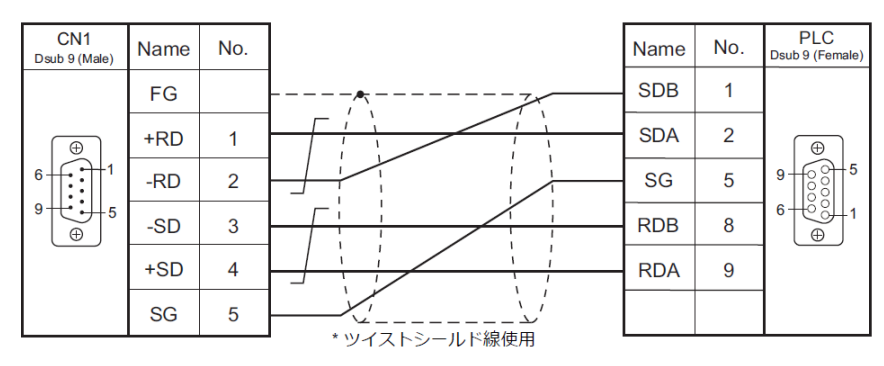

#### 結線図 3 - M4

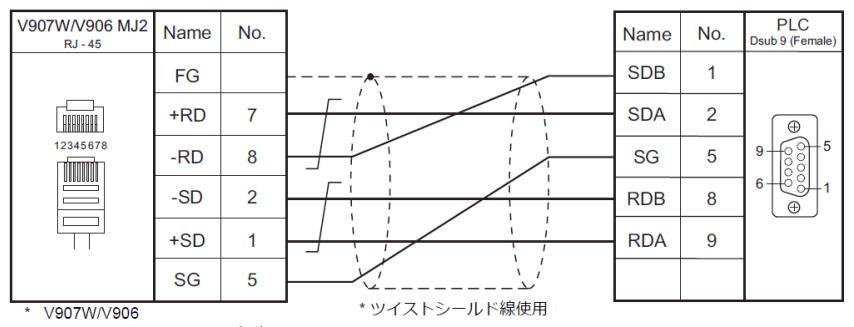

スライドスイッチ RS422(下)

# 結線図 1 - C4

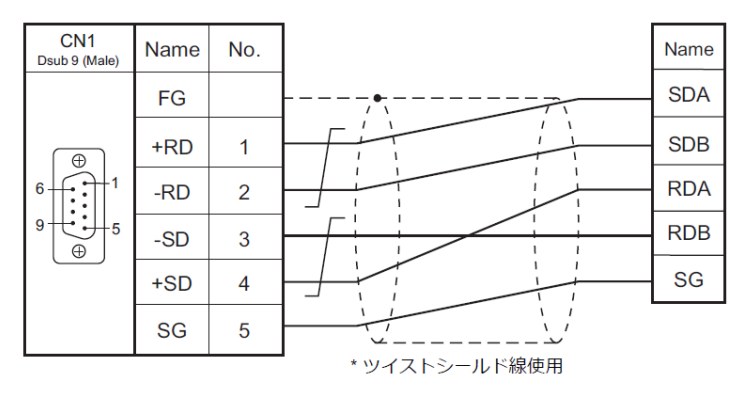

#### 結線図 2 - M4

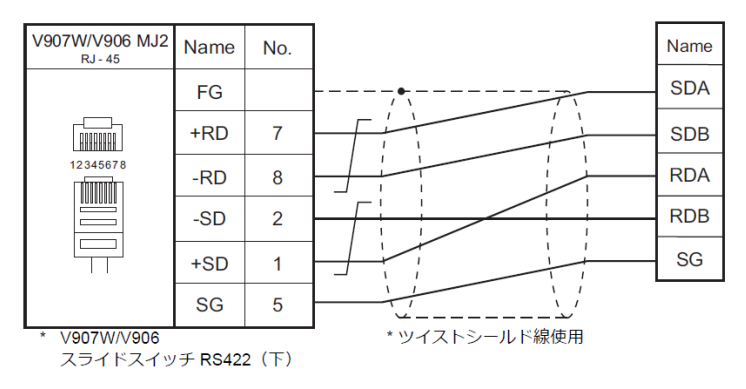

| テクニカルインフォメーション No. TI-M-1258 11/ | <b>~</b> 11 |
|----------------------------------|-------------|
|----------------------------------|-------------|

6. モード設定

SPH 通信モジュールには、ロータリースイッチによる [MODE] 設定があり、[MODE] 設定で各ポート(CH)に接続する機器を設定します。

※ V9 と接続するポート(または CH No.)を[ローダ]に設定してください。
 通信仕様は「ボーレート:38400bps、データ長:8bit、ストップビット:1bit、パリティ:偶数」に固定です。
 ※ V9 と接続する場合、RS-485 局番設定スイッチは使用しません。

# NP1L-RS1, NP1L-RS2, NP1L-RS3, NP1L-RS4, NP1L-RS5

| モー | ド | 設 | 定 |
|----|---|---|---|
| _  |   | ᇝ | ᇨ |

| MODE                             | 机中体  | RS1, 2, 4 | RS-232C ポート         | RS-485 ポート          | () () () () () () () () () () () () () ( |
|----------------------------------|------|-----------|---------------------|---------------------|------------------------------------------|
| MODE                             | 設定10 | RS3, 5    | CH1                 | CH2                 | 加方                                       |
|                                  | 0    |           | 汎用機器                | 汎用機器                |                                          |
| ABCDE                            | 1    |           | ローダ                 | 汎用機器                |                                          |
| MODE $\binom{9}{8} \binom{9}{1}$ | 2    |           | 汎用機器                | ローダ                 |                                          |
| 6 5 4 3 <sup>2</sup>             | 3    |           | ローダ                 | ローダ                 |                                          |
|                                  | 4    |           | 汎用機器                | 汎用機器                | RS3,5は未使用                                |
|                                  | 5    |           | 未使用                 |                     |                                          |
|                                  | 6    |           | モデムローダ<br>19200bps  | 汎用機器                |                                          |
|                                  | 7    |           | 自己診断モード1            |                     |                                          |
|                                  | 8    |           | 自己診断モード2            |                     |                                          |
|                                  | 9    |           | モデムローダ<br>19200bps  | ローダ                 |                                          |
|                                  | А    |           | モデムローダ<br>9600bps   | 汎用機器                |                                          |
|                                  | В    |           | モデムローダ<br>9600bps   | ローダ                 |                                          |
|                                  | С    |           | モデムローダ<br>38400bps  | 汎用機器                |                                          |
|                                  | D    |           | モデムローダ<br>38400bps  | ローダ                 |                                          |
|                                  | E    |           | モデムローダ<br>76800bps  | 汎用機器                |                                          |
|                                  | F    |           | モデムローダ<br>115200bps | モデムローダ<br>115200bps |                                          |

【お問い合わせ】 発紘電機株式会社 技術相談窓口 フリーコール: 0120-128-220 FAX: 076-274-5208